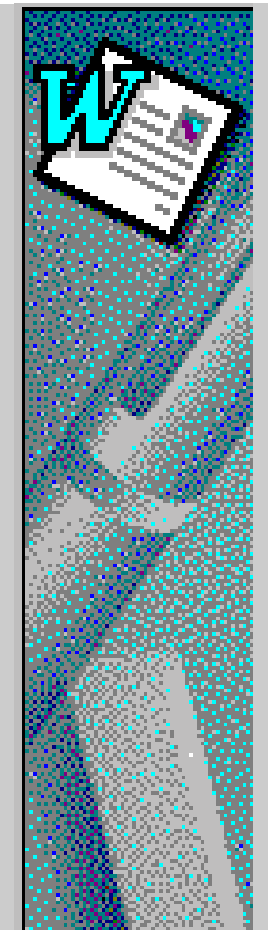

# Microsoft WORD 97

Exercícios de apoio às aulas práticas

M.Isabel Neto Fonseca & Marina Fraústo da Silva

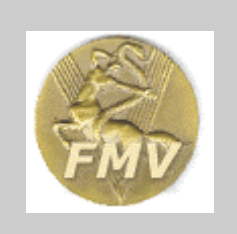

Disciplina de Biomatemática e Informática -Curso de Licenciatura em Medicina Veterinária - FMV / UTL

Janeiro 2002

# ÍNDICE

| INTRODUÇÃO                                                           | 1  |
|----------------------------------------------------------------------|----|
| O ECRÃ DO WORD                                                       | 2  |
| A BARRA DE TÍTULO                                                    | 2  |
| A BARRA DE MENUS                                                     | 3  |
| A BARRA DE FERRAMENTAS GERAIS                                        | 5  |
| A BARRA DE FORMAÇÃO DE TEXTO                                         | 6  |
| A BARRA DE ESTADÓ                                                    | 7  |
| AS BARRAS DE DESLOCACÃO                                              | 7  |
| MODOS DE VISUALIZAÇÃO DE UM DOCUMENTO                                | 8  |
| ESCREVER UM TEXTO EM WORD                                            | 10 |
| SELECCIONAR TEXTO NUM DOCUMENTO                                      | 12 |
| APAGAR TEXTO NUM DOCUMENTO                                           | 13 |
| SUBSTITUIR TEXTO NUM DOCUMENTO                                       | 13 |
| MOVER TEXTO NUM DOCUMENTO                                            | 13 |
| COPIAR TEXTO NUM DOCUMENTO                                           | 13 |
| GUARDAR UM DOCUMENTO                                                 | 14 |
| FORMATAR PARÁGRAFOS                                                  | 15 |
| INSERIR UMA TABELA NUM DOCUMENTO                                     | 18 |
| INSERIR UM GRÁFICO NUM DOCUMENTO                                     | 22 |
| ESCREVER EQUAÇÕES NUM DOCUMENTO                                      | 23 |
| INSERIR IMAGENS NUM DOCUMENTO                                        | 26 |
| CRIAR UM TEMPLATE A PARTIR DE UM PRÉ-EXISTENTE                       | 27 |
| NUMERAR CAPÍTULOS, QUADROS, FIGURAS, ETC                             | 30 |
| PAGINAR UM DOCUMENTO                                                 | 33 |
| INSERIR CROSS-REFERENCES (REFERÊNCIAS CRUZADAS)                      | 34 |
| CRIAR UM ÍNDICE GERAL E ÍNDICES DE QUADROS, FIGURAS E OUTROS CAPTION | 35 |

## INTRODUÇÃO

O Microsoft Word 97 é um processador de texto que funciona em ambiente Windows. Os programas de processamento de texto têm uma filosofia semelhante à das máguinas de escrever, mas apresentam em relação a estas inúmeras vantagens, entre as quais se podem destacar:

- Facilidade de correcção de erros
- Possibilidade de movimentação e de duplicação de excertos de texto dentro de um mesmo texto ou entre textos diferentes
- Possibilidade de diferentes formatações do texto, como o tipo e o tamanho de de letra, o • alinhamento, a impressão em colunas, etc.
- Possibilidade de inserir no texto símbolos, equações, gráficos e figuras
- Construção automática de índices de: página, figuras, tabelas, equações e gráficos
- Possibilidade de guardar os textos em ficheiros e utilizá-los ou modificá-los no futuro •

O presente manual do WORD foi concebido para ser utilizado como material de apoio às aulas práticas. O seu planeamento não teve como objectivo exemplificar exaustivamente todas as funcionalidades do programa, mas sim introduzir alguns comandos e procedimentos básicos, que se julga serem úteis para a futura produção de relatórios, papers e teses. Alguns comandos e procedimentos são apenas citados, outros não são sequer referidos; espera-se assim conseguir incentivar o utilizador para a tarefa de os explorar por conta própria o que é uma forma de desenvolver a autonomia e as capacidades de descobrir como obter o que deseja do programa quando, no futuro, encontrar novos problemas para resolver.

Embora haja a enorme tentação de ir, rapidamente, mexendo no computador, e "saltar" procedimentos, ou de executar mecanicamente os comandos que são pedidos, não deixe de ler atentamente todas as instruções antes de os executar e tente compreender para que servem. Entender conceptualmente o que está a fazer revela-se em geral mais útil do que saber apenas como fazer alguma coisa.

No final das aulas referentes ao WORD o aluno deverá ser capaz de:

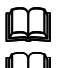

Criar um texto e guardá-lo em suporte magnético (disco /disquete);

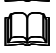

Introduzir e modificar as principais características de um texto (formatação de caracteres e parágrafos);

Ш Utilizar os principais comandos de edição de texto (mover e copiar trechos do texto, procurar e substituir palavras num texto, juntar textos e transferir partes de um texto para outro, paginar o texto, fazer cabeçalhos, rodapés e notas em pé de página);

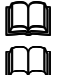

Inserir tabelas, gráficos e equações no texto;

Construir de forma automática índices de página, de figuras, de tabelas e de equações.

### O ECRÃ DO WORD

O ecrã do WORD é constituído por uma área de trabalho, por uma régua (1) e por diversas barras. Estão presentes mais frequentemente a barra de título (2), a barra de menus (3), a barra de ferramentas gerais (4), a barra de formatação de texto (5), as barras de deslocação (6) e a barra de estado (7). Junto da barra de deslocação horizontal encontram-se os botões de alteração do modo de visualização (8). Na região inferior da barra de deslocação vertical encontram-se os botões de pesquisa (9).

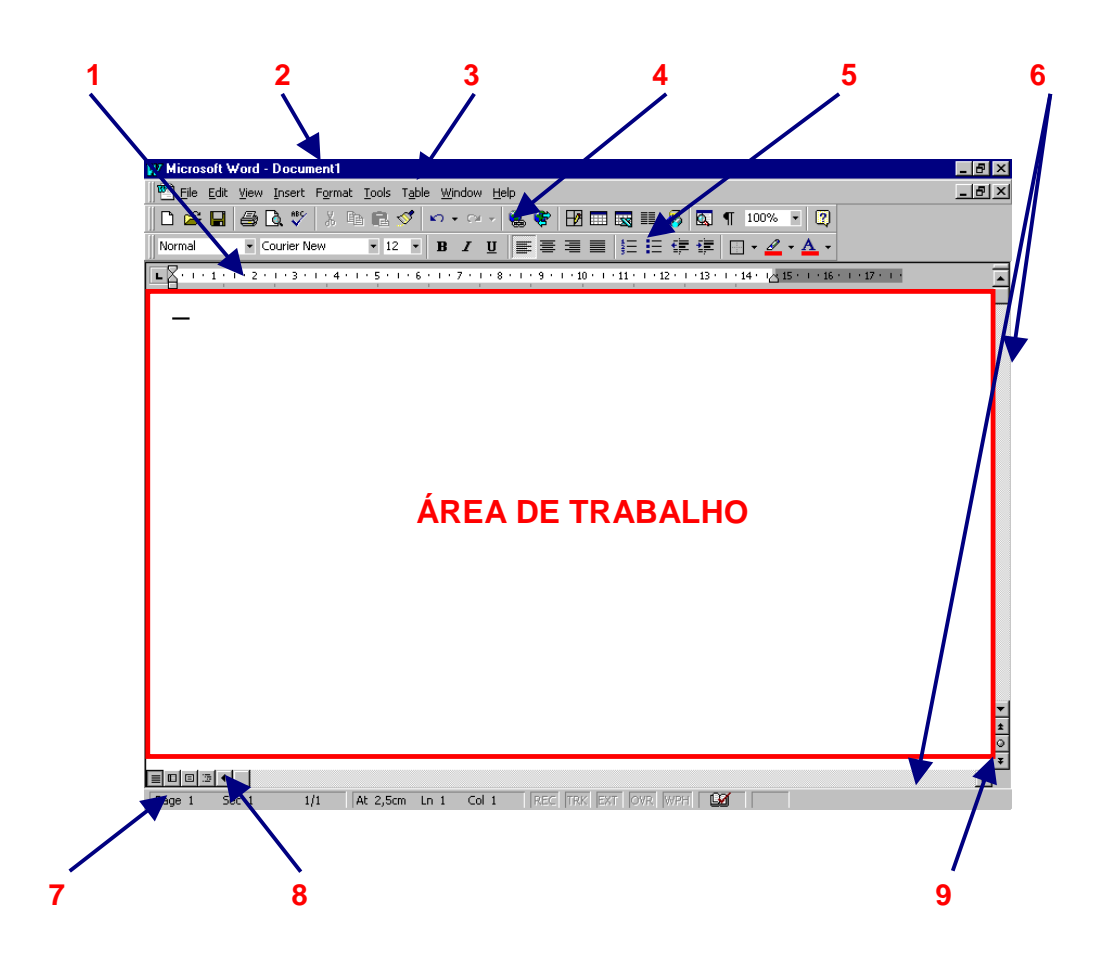

### A BARRA DE TÍTULO

A *barra de título* inclui o nome do programa, o nome do documento activo e os botões que permitem esconder, minimizar/maximizar e fechar a aplicação

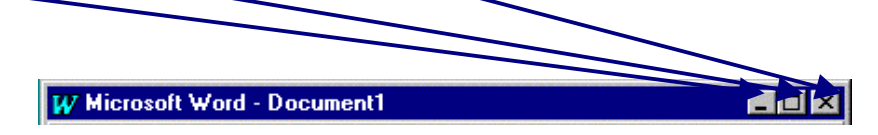

#### A BARRA DE MENUS

A *barra de menus* encontra-se abaixo da *barra de título* e inclui o nome dos diversos menus disponíveis - <u>File, Edit, Insert, Format, Tools, Table, Window, H</u>elp. Estes menus podem ser activados com um *clique* do botão esquerdo do rato, ou através do comando *Alt* + *letra sublinhada do menu* (por exemplo *Alt* + *F* para abrir o menu *File*). A *barra de menus* inclui ainda os botões que permitem esconder, minimizar e fechar uma *file*.

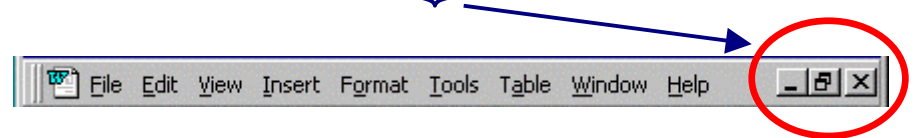

Quando se activa um menu aparece um submenu. Para movimentar entre as suas diferentes opções podem utilizar-se as teclas com setas para cima [ $\uparrow$ ] e para baixo [ $\downarrow$ ]. As teclas com as setas para a esquerda [ $\leftarrow$ ] e para a direita [ $\rightarrow$ ] permitem movimentar entre os diferentes submenus. Para escolher uma opção num submenu deve proceder-se à sua selecção (fica evidenciado por um tom mais escuro) e premir *Enter* [ $\downarrow$ ].

Exemplo:

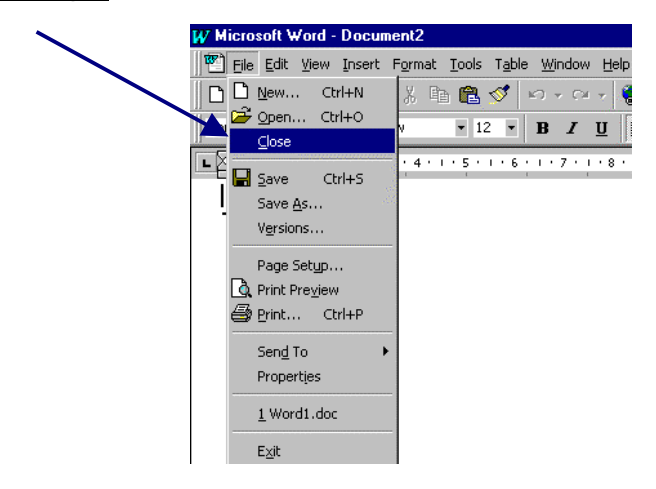

O símbolo [...] à frente de uma opção significa que existem para esta várias alternativas, surgindo quando da sua selecção uma caixa de diálogo. Exemplo:

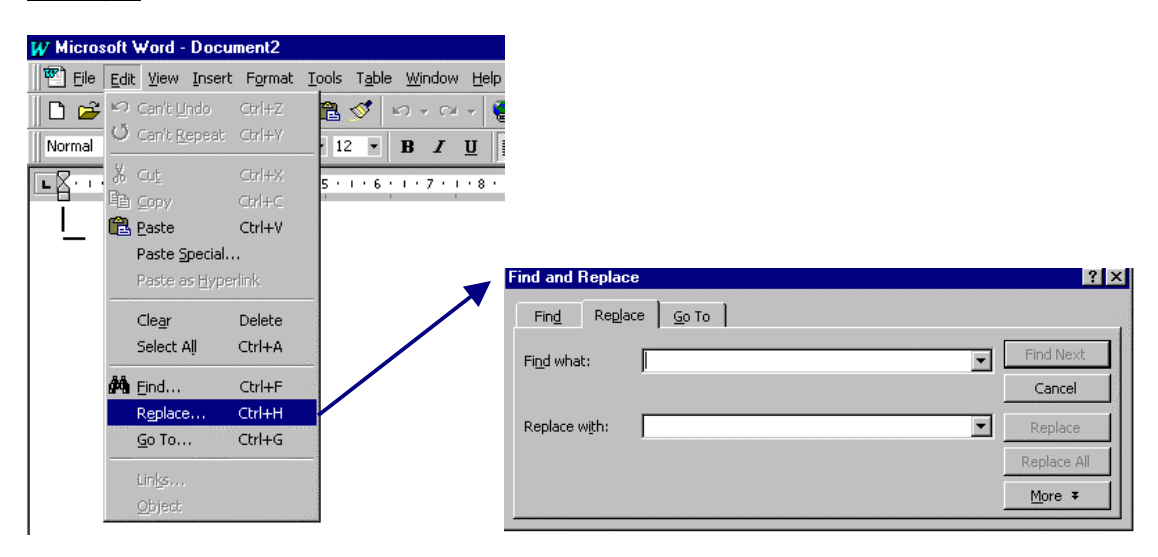

À frente de uma opção pode também aparecer o símbolo símbolo [,], o que significa que

essa opção tem um submenu de opções.

Exemplo:

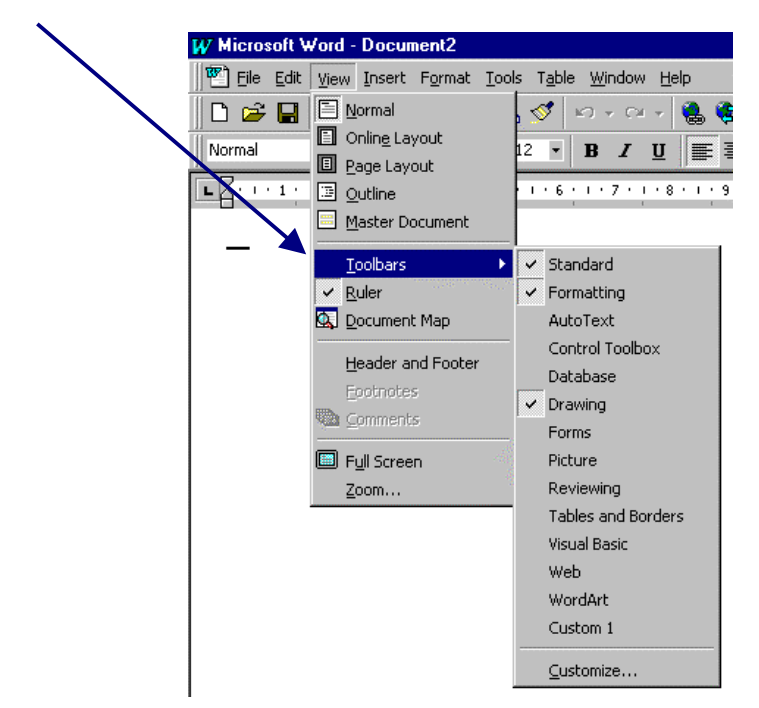

Por vezes, à esquerda das opções presentes nos submenus aparecem botões iguais aos presentes nas diversas barras, que indicam uma alternativa à activação através dos submenus.

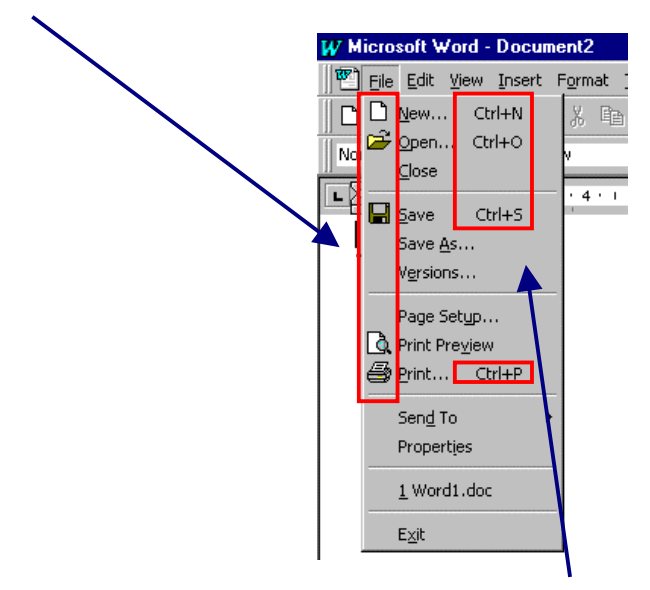

Também por vezes, mas à direita das opções presentes nos submenus, aparecem referências a comandos, o que significa que executando esses comandos podem activar-se as opções respectivas (por exemplo, Ctrl + P para *File-print*). As opções presentes nos submenus podem ainda ser activadas simplesmente *clicando* na tecla que possui a letra que está sublinhada na opção (por exemplo, *P* para para *print*) depois de activar o menu (depois de activar o menu *File* para o comando *print* atrás referido).

### A BARRA DE FERRAMENTAS GERAIS

🗅 😅 🔚 🎒 🖪 🥙 🕺 🖻 🖻 ダ 🔹 - - - - 🍓 💝 🔢 📰 🔜 🎫 👫 🔯 ¶ 100% 🗉 👰

A *barra de ferramentas gerais* inclui botões que permitem executar comandos mais rapidamente do que através dos diversos menus, ou seja apenas com um *clique* no icone executa diversas funções das quais se destacam as seguintes:

- abrir um documento novo
  - 🚰 abrir um documento já existente
- 📕 gravar o documento activo
  - imprimir utilizando a configuração padrão
- visualizar página(s) antes da impressão
- 🛛 🚩 verificar a ortografia
- 👘 cortar um trecho seleccionado no documento
- copiar um trecho seleccionado no documento
- inserir um trecho seleccionado que foi cortado ou copiado
- Format painter para copiar estilos de formatação
- anular a última acção. Activando a seta que aponta para baixo podem ver-se as acções que podem ser anuladas
- repor uma acção eliminada. Activando a seta que aponta para baixo podem ver-se as acções que podem ser repostas
- 🐱 criar uma hiperligação com outro documento ou para outra localização
- 🦉 activar barra de ferramentas Web
- 📴 activar a barra de formatação de tabelas e limites
- 🔲 inserir tabela no Word
- 🖾 inserir folha do Excel

- alterar o número de colunas do texto
- activar a barra de desenho
- mostrar/não mostrar os non-printing characters
- alterar a visualização do documento na área de trabalho (ampliação/ redução)
- activar o Assistente do Office (ajuda)

### A BARRA DE FORMAÇÃO DE TEXTO

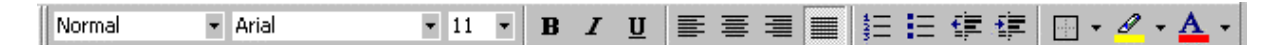

Através da *barra de formatação de texto* é possível executar rapidamente, ou seja apenas com um *clique*, várias funções de formatação de texto, das quais se destacam:

- Normal Indica o estilo do texto seleccionado. Activando a seta é possível visionar os estilos que se podem aplicar
- Arial Tipo de letra activado. Activando a seta é possível visionar e activar os tipos de letra que se podem aplicar
- Tamanho de letra activado. Activando a seta é possível visionar e activar outros tamanhos de letra que se podem aplicar
- **B** Activa / desactiva *bold* (negrito)
- I Activa / desactiva itálico
- U Activa / desactiva sublinhado
- E Alinha o texto seleccionado à esquerda
- Alinha o texto seleccionado ao centro
- Alinha o texto seleccionado à direita
- Alinha o texto seleccionado à esquerda e à direita (justificado)
- Activa / desactiva numeração de parágrafos

- Activa / desactiva *bullets* (marcas) nos parágrafos
- 💷 Diminui o indentado
  - E Aumenta o indentado
- Activa / desactiva limites (*borders*). Activando a seta é possível visionar e activar os limites que se podem aplicar
- Activa / desactiva *Highlight* (realce). Activando a seta é possível visionar e activar as cores que se podem aplicar
- Altera a cor do texto. Activando a seta é possível visionar e activar as cores que se podem aplicar

### A BARRA DE ESTADO

A *barra de* estado indica, relativamente à posição do cursor, o nº de página (tendo em consideração uma possível paginação introduzida) (1), a secção de texto (2), a altura a partir do topo da página (3), a linha (4) e a coluna (5) em que este se encontra. Indica também o número real da página em que o cursor se encontra (sem paginação) e o total de páginas do documento activo (6) e também se a opção de verificação da ortografia está activa ou não(7).

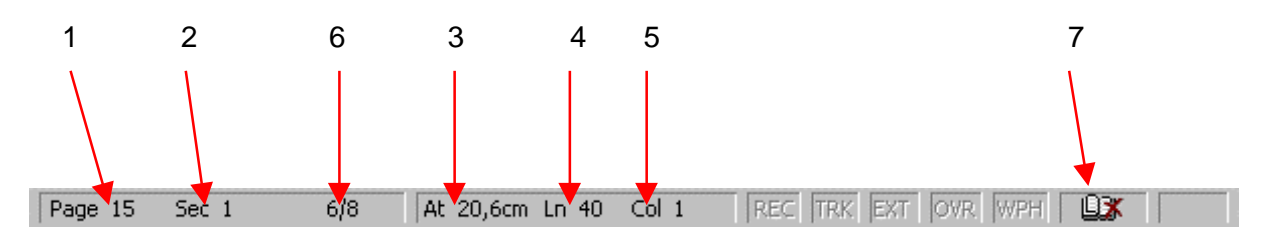

### AS BARRAS DE DESLOCACÃO

Permitem alterar o local do documento visionado na área de trabalho para cima e para baixo e para esquerda e para a direita.

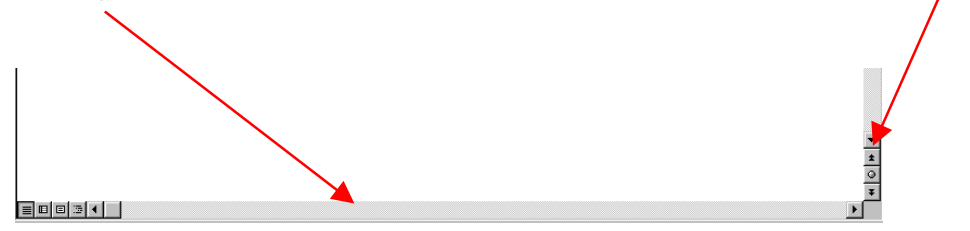

### MODOS DE VISUALIZAÇÃO DE UM DOCUMENTO

No Word os documentos podem ser visualizados na área de trabalho de diversas formas. O modo de visualização dos documentos pode ser alterado nos botões de alteração do modo de visualização que se encontram junto da *barra* de deslocação horizontal ou através do menu *View*.

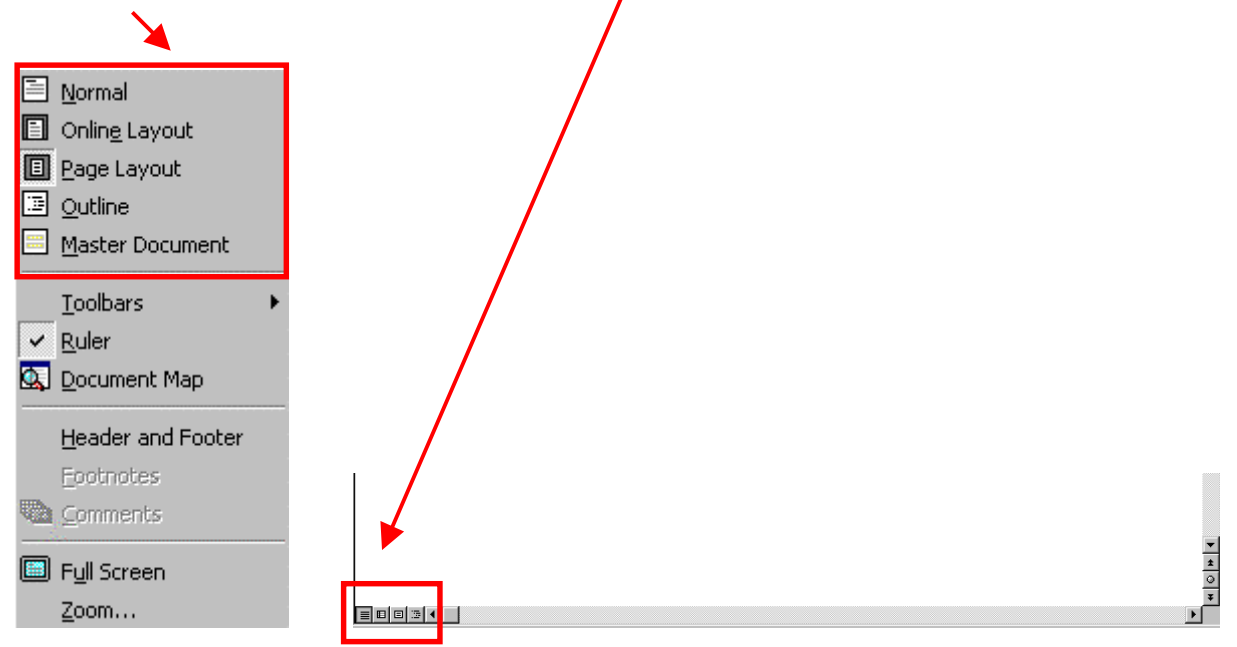

Utilizam-se mais frequentemente: (i) o modo de visualização normal ou padrão que é o que permite maior rapidez de escrita e edição mas em que não é possível visualizar o aspecto final do documento, (ii) o modo de visualização de esquema de página quando é importante visualizar o aspecto final do documento e (iii) o modo de visualização de destaques em que o documento é mostrado com a formatação dos parágrafos a definir o nível de destaques.

#### (i) Modo de visualização normal ou padrão (Normal)

| <b>EX</b> ···· <b>1</b> ···· <b>2</b> ···· <b>3</b> ···· <b>4</b> ···· <b>5</b> ···· <b>6</b> ···· <b>7</b> ···· <b>8</b> ···· <b>9</b> ···· <b>10</b> ···· <b>11</b> ···· <b>12</b> ···· <b>13</b> ···· <b>14</b> ·· <b>·</b>                                                                                                    |
|----------------------------------------------------------------------------------------------------|
|                                                                                                    |
|                                                                                                    |
| Section Break (Next Dage)                                                                                                    |
|                                                                                                    |
|                                                                                                    |
| 1 Os bebés da savana                                                                                                    |
|                                                                                                    |
| 1.1 O bebé leão                                                                                                    |
| An lanna afantana an da awa mana da mana dan è lum an anina musawanda wun lanal tuan muila a                                                                                                    |
| As leoas atastam-se da sua manada para dar a luz as crias, procurando um local tranquilo e<br>protegido. Quando nascem, as crias são cegas e mal conseguem andar.                                                                                                    |
|                                                                                                    |
| Figura 1. Leão adulto                                                                                                    |
| 5                                                                                                    |
|                                                                                                    |
|                                                                                                    |
| The second second secon |
|                                                                                                    |
| Page Break                                                                                                    |
|                                                                                                    |
|                                                                                                    |

(ii) Modo de visualização do esquema de página (Page Layout)

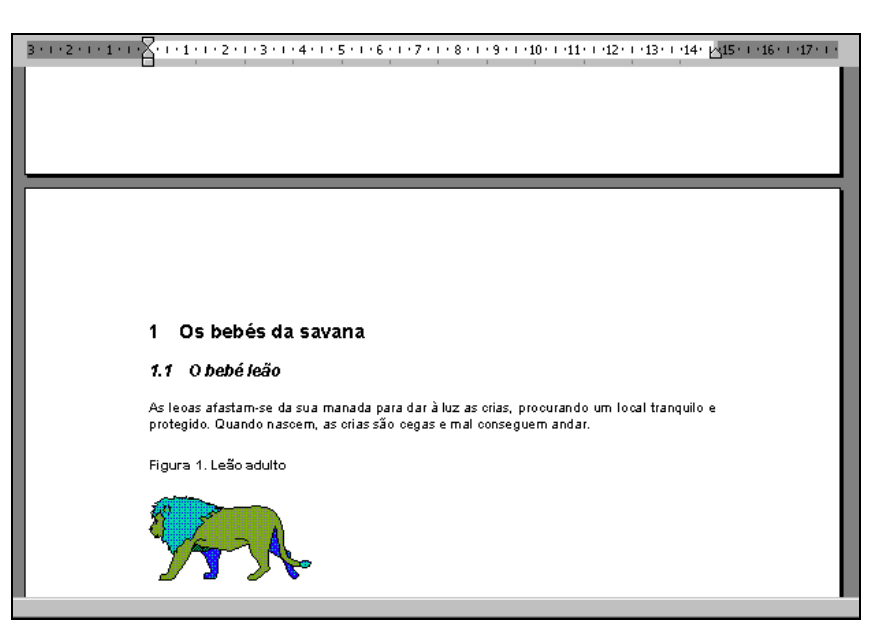

### (iii) Modo de visualização de destaques (Outline)

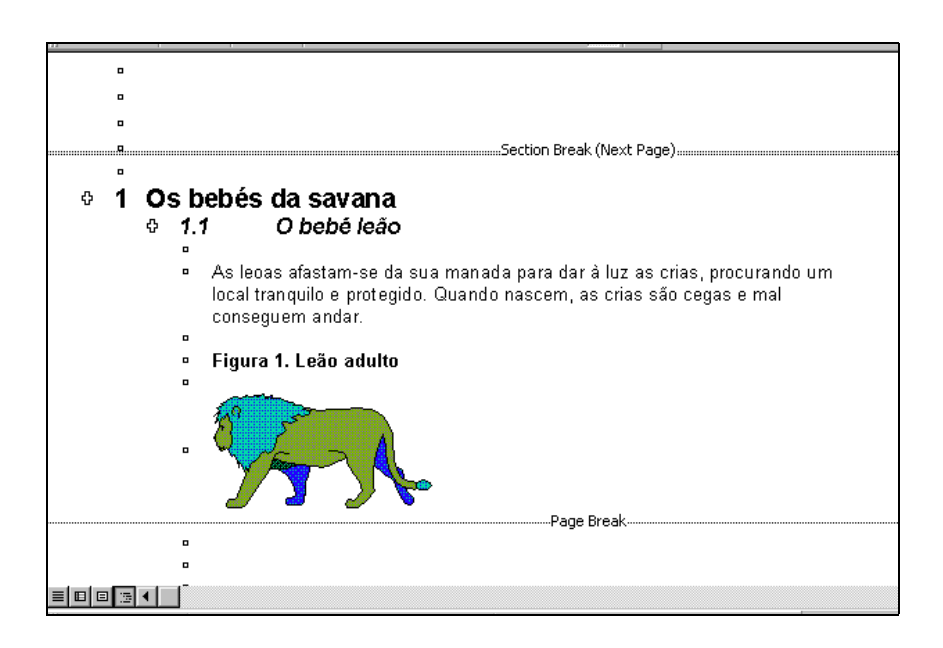

### **ESCREVER UM TEXTO EM WORD**

O modo como se inicia o programa WORD depende da forma como o programa foi instalado.

Para iniciar o programa, *clique* no botão Bartant , escolha PROGRAMS e *clique* 

em <u>W Microsoft Word</u>. O programa pode também ser iniciado através da barra de atalhos do *Office*, caso esta esteja activa, clicando no ícone do WORD <u>W</u>.

Tal como no EXCEL surge uma janela com um documento em branco com o título de **Document1** e o **cursor** surge a piscar no canto superior esquerdo da **área de trabalho**, permitindo começar a escrever um texto qualquer.

| W Hicrosoft Word - Document1                                  | _ 8 × |
|---------------------------------------------------------------|-------|
| 🐑 Elle Edit View Insert Por at Icols Table Window Help        | ×     |
| □ 2 2 4 4 1 2 1 1 1 1 1 1 1 1 1 1 1 1 1 1                     |       |
|                                                               |       |
| R                                                             |       |
|                                                               |       |
|                                                               |       |
|                                                               |       |
| Page 1 Sec 1 1/1 At 1" Un 1 Col 1 (REG (TRX (EXT) (DVX (WEH)) |       |

Escreva o seguinte bloco de texto.

Aula prática de processamento de texto 1

Esta aula pretende fornecer os comandos básicos para o processamento de texto usando o software WORD97 para Windows da Microsoft.

Objectivos a atingir no final do primeiro exercício (1)

Criar um texto e guardá-lo em suporte magnético (disco /disquete); Introduzir e modificar as principais características de um texto (formatação de caracteres e parágrafos); Utilizar os principais comandos de edição de texto (mover e copiar trechos do texto,

Utilizar os principais comandos de edição de texto (mover e copiar trechos do texto, procurar e substituir palavras num texto, juntar textos e transferir partes de um texto para outro, paginar o texto, fazer cabeçalhos, rodapés e notas em pé de página); (1) Inserir tabelas, gráficos e equações no texto; (1)

Note que à medida que vai escrevendo o texto, ele aparece no ecrã à esquerda do ponto de inserção, que pisca.

Prima I só quando desejar começar um novo parágrafo ①, caso contrário o programa ajusta automaticamente a mudança de linha em função do comprimento das palavras a incluir no parágrafo que estamos a escrever.

🗲 Faça *clique* no botão 💶 para visualizar os espaços e mudanças de parágrafo.

Aula prática de processamento de texto¶

¶

Ësta-aula-pretende-fornecer-os-comandos-básicos-para-o-processamento-de-textousando-o-software-WORD97-para-Windows-da-Microsoft.¶

¶ Objectivos a atingir no final do primeiro exercício¶

¶ Criar-um-texto-e-guardá-lo-em-suporte-magnético-(disco-/disquete);¶ Introduzir- e- modificar- as- principais- características- de- um- texto- (formatação- decaracteres-e-parágrafos);¶

Utilizar os principais comandos de edição de texto (mover e copiar trechos do texto, procurar e substituir palavras num texto, juntar textos e transferir partes de um texto para outro, paginar o texto, fazer cabeçalhos, rodapés e notas em pé de página);¶ Inserir tabelas, gráficos e equações no texto,¶

### SELECCIONAR TEXTO NUM DOCUMENTO

Faça *clique* com o botão esquerdo do rato sobre o início do texto a seleccionar. Mantenha o botão premido e arraste sobre todo o **texto a seleccionar** e no fim liberte o botão do rato.

Aula prática de processamento de texto

Esta aula pretende fornecer os comandos paísicos para o processamento de texto usando o software WORD97 para Windows da Microsoft.

Objectivos a atingir no final do primeiro exercício

Criar um texto e guardá-lo em suporte magnético (disco /disquete); Introduzir e modificar as principais características de um texto (formatação de caracteres e parágrafos);

Utilizar os principais comandos de edição de texto (mover e copiar trechos do texto, procurar e substituir palavras num texto, juntar textos e transferir partes de um texto para outro, paginar o texto, fazer cabeçalhos, rodapés e notas em pé de página); Inserir tabelas, gráficos e equações no texto;

Existem outras formas de seleccionar texto, entre as quais as que se indicam em seguida:

- Seleccionar caracteres numa palavra arrastar o cursos sobre os caracteres
- Seleccionar uma palavra clicar duas vezes sobre a palavra
- Seleccionar uma frase premir a tecla Ctrl e fazer clique num local qualquer da frase
- Seleccionar uma linha num documento mover o ponteiro para a esquerda da linha até ver uma seta a apontar para a direita, fazer clique
- Seleccionar um parágrafo mover o ponteiro para a esqueda do ecrã até ver uma seta a apontar para a direita, fazer clique
- Seleccionar um documento completo No menu Edit escolher Select All.

### APAGAR TEXTO NUM DOCUMENTO

Prima a tecla **Delete** para apagar o texto que seleccionou.

### SUBSTITUIR TEXTO NUM DOCUMENTO

Seleccione o texto a substituir e escreva o novo texto: programa.

Aula prática de processamento de texto

Esta aula pretende fornecer os comandos básicos para o processamento de texto usando o software WORD97 da Microsoft.

Objectivos a atingir no final do primeiro exercício

Criar um texto e guardá-lo em suporte magnético (disco /disquete);

Introduzir e modificar as principais características de um texto (formatação de caracteres e parágrafos);

Utilizar os principais comandos de edição de texto (mover e copiar trechos do texto, procurar e substituir palavras num texto, juntar textos e transferir partes de um texto para outro, paginar o texto, fazer cabeçalhos, rodapés e notas em pé de página); Inserir tabelas, gráficos e equações no texto;

### MOVER TEXTO NUM DOCUMENTO

### ✔Modo 1

- **.**
- 1. Seleccione o texto a ser movido
- 2. Aponte para a selecção e arraste o texto
- 3. Largue na nova localização

### 🖌 Modo 2

- Seleccione o texto a ser movido
  - 2. Faça clique sobre o botão 👗 [CUT] ou (Ctrl+X)
  - 3. Faça clique na localização onde quer inserir o texto
  - 4. Faça clique sobre o botão 🖺 [PASTE] ou (Ctrl+V)

### COPIAR TEXTO NUM DOCUMENTO

- Seleccione o texto a copiar.
  - 2. Faça clique sobre o botão 🗎 [COPY] ou (Ctrl+C)
  - 3. Faça clique na localização onde quer inserir o texto
  - 4. Faça clique sobre o botão 🖺 [PASTE] ou (Ctrl+V)

### **GUARDAR UM DOCUMENTO**

No menu escolha FILE/ SAVE AS...

| Save As                     |                          |   |         |             | 2 X                               |
|-----------------------------|--------------------------|---|---------|-------------|-----------------------------------|
| Save in:                    | g) 316 Порру (А          |   | 1 🗗 📰 🏛 | <b>II D</b> | Cancel<br>Oggions<br>Save Version |
| File game:<br>Save as type: | EXEMPLO1<br>Word Documen | 2 | •       |             |                                   |

Na opção Save in: escolher a drive A: para guardar na disquete.
 Na opção File name: escrever "exemplo1"
 SAVE.

Os nomes de ficheiro podem ter até 250 caracteres de comprido e podem incluir espaços, mas não os caracteres: \/ \* ? < > |.

### FORMATAR PARÁGRAFOS

Os parágrafos podem ser formatados relativamente ao alinhamento, indentado e espaçamento entre linhas. Todas estas acções podem ser executadas através do menu Format Paragraph. O alinhamento pode também ser estabelecido através dos botões da barra de formatação de texto. Por vezes torna-se necessário distinguir os parágrafos uns dos outros. Esta distinção pode ser feita através do avanço ou indentado dos parágrafos que pode ser de quatro tipos: esquerdo, direito, primeira linha e pendente. Os avanços da esquerda com ou sem retrocesso da direita, utilizam-se frequentemente para salientar um parágrafo para, por exemplo, introduzir citações num texto. O avanço da primeira linha é utilizado normalmente para distinguir num texto corrido um parágrafo do anterior. O avanço pendente, em que todas as linhas de um parágrafo estão avancadas em relação à primeira, é utilizado frequentemente em listas de referências bibliográficas. A formatação do indentado pode ser realizada através do menu Format Paragraph ou da seguinte forma:

✓ Para avançar um parágrafo à esquerda (aumentar o indentado):

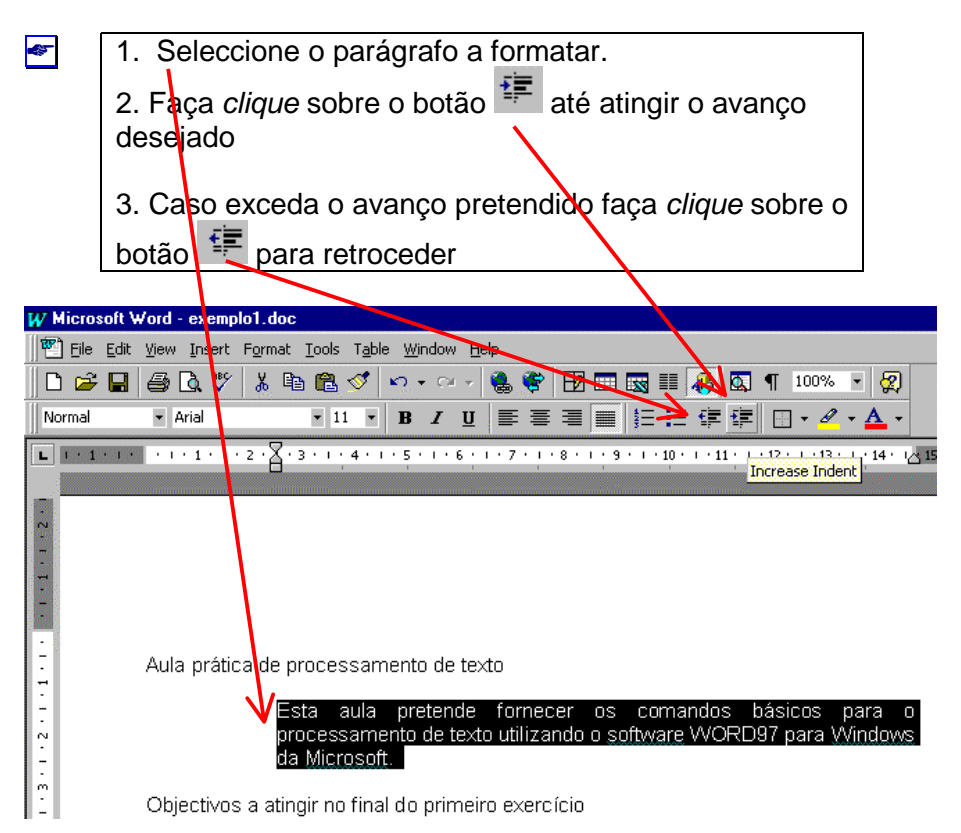

✓ Para avançar um parágrafo à esquerda e retroceder à direita (salientar um parágrafo):

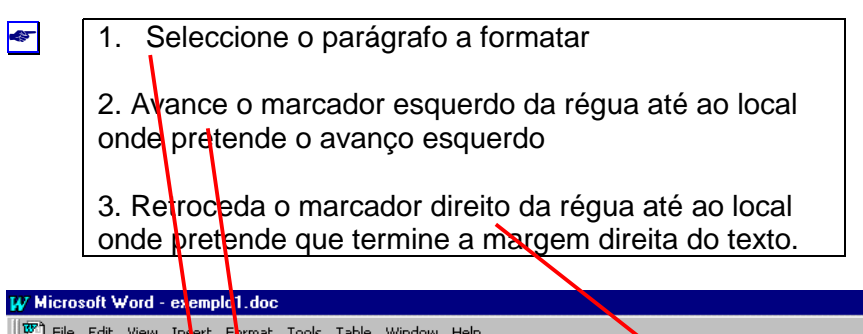

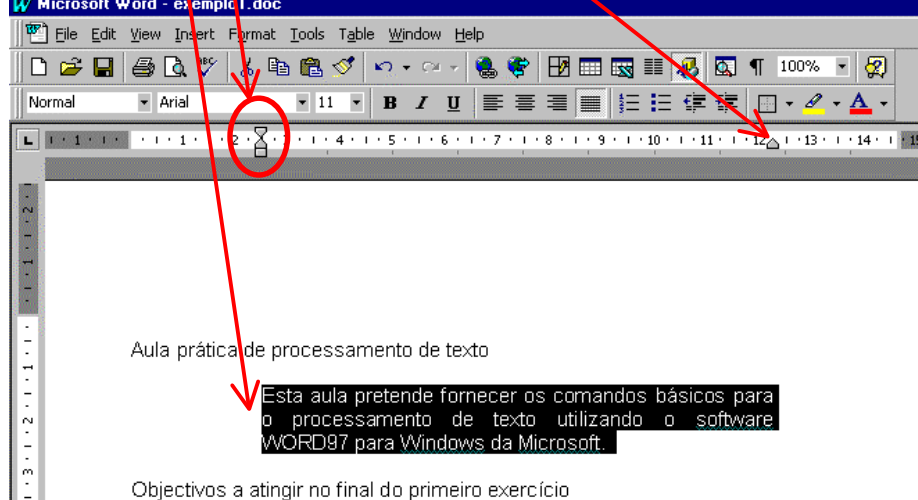

#### ✓ Para avançar a primeira linha:

 1. Seleccione o parágrafo a formatar
 2. Avance o marcador de primeira linha até ao local onde pretende que se inicie a primeira linha

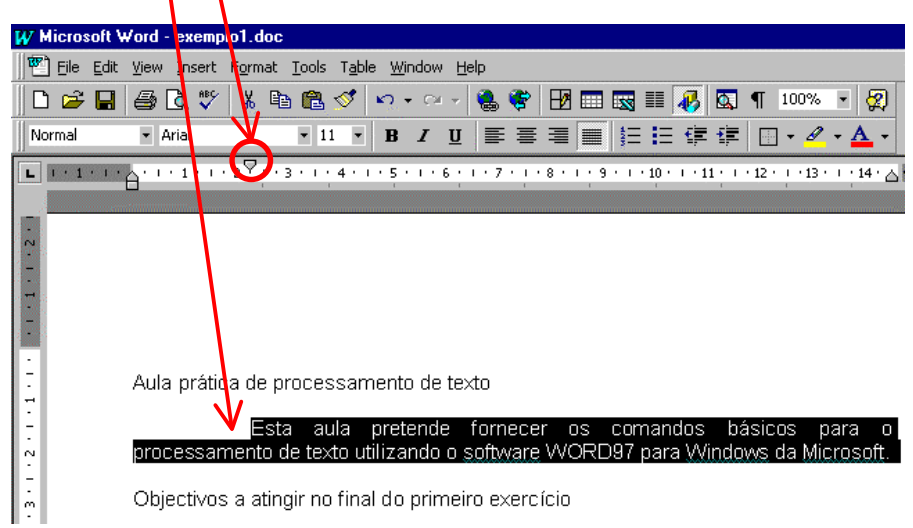

✔ Para criar um avanço pendente (*Hanging*):

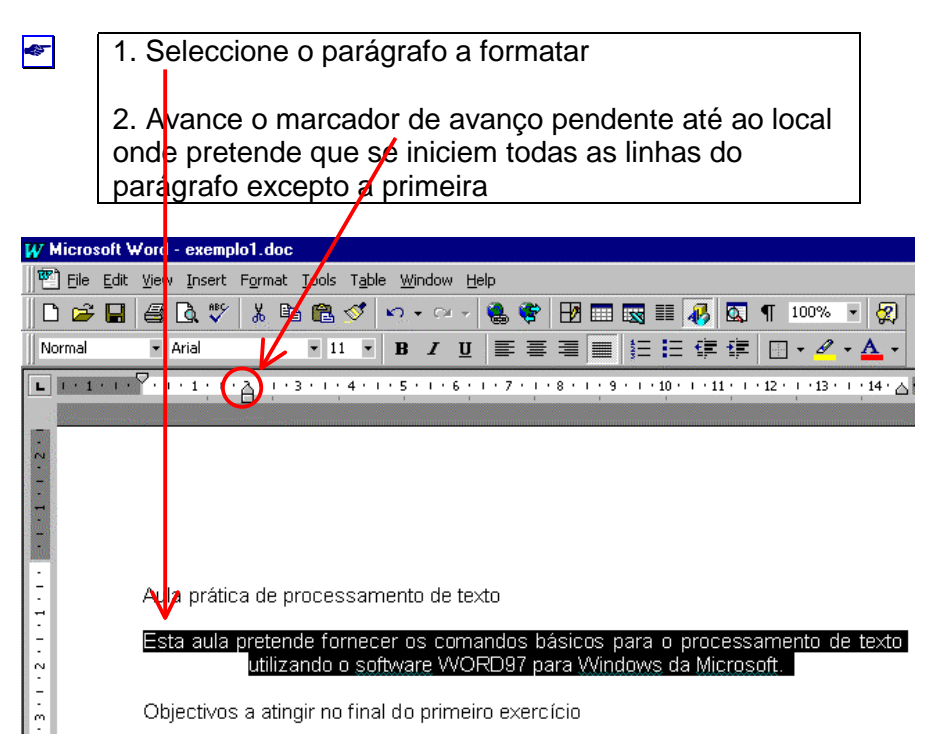

### INSERIR UMA TABELA NUM DOCUMENTO

As tabelas construídas no Word podem ser iniciadas de diversas formas, entre as quais:

(i) iniciar por determinar a mancha que a tabela ocupará na página, determinando posteriormente o número de colunas e linhas

| <b>4</b> 57 | 1 Clique no botão activar a barra de formatação de                       |
|-------------|--------------------------------------------------------------------------|
|             | tabelas e limites                                                        |
|             | 2 Aparece a barra                                                        |
|             |                                                                          |
|             | 3. Depois de clicar em 🥒 arraste o rato até estar                        |
|             | determinada a área a ocupar pela tabela                                  |
|             | 4. Na caixa determine o número de linhas e de                            |
|             | colunas da tabela. Clique em OK. (Alternativamente,                      |
|             | pode desenhar as linhas separadoras de linhas e                          |
|             | colunas utilizando o lápis da parra de formatação de                     |
|             |                                                                          |
|             | tabelas e limites 🕈                                                      |
| TOT Minor   | and March Descrete M                                                     |
| W Micros    | soft Word - Documenti<br>Edit View Insert Format Tools Table Window Help |
|             |                                                                          |
| Normal      |                                                                          |
|             |                                                                          |
|             |                                                                          |
|             | 2                                                                        |
|             |                                                                          |
| -           |                                                                          |
| Ŧ           |                                                                          |
| -           |                                                                          |
| -           |                                                                          |
|             |                                                                          |
|             |                                                                          |
| ~<br>-      |                                                                          |
|             |                                                                          |
| 1.          |                                                                          |
| -           |                                                                          |
|             | Split Cells ? 🗙                                                          |
|             |                                                                          |
|             | Number of <u>c</u> olumns: 2                                             |
|             |                                                                          |
|             |                                                                          |
|             | Merge cells before split                                                 |
|             |                                                                          |
|             | OK Cancel                                                                |
|             |                                                                          |

(ii) iniciar por incluir no documento uma tabela com um número determinado de colunas e linhas e com uma largura total idêntica à da mancha de texto.

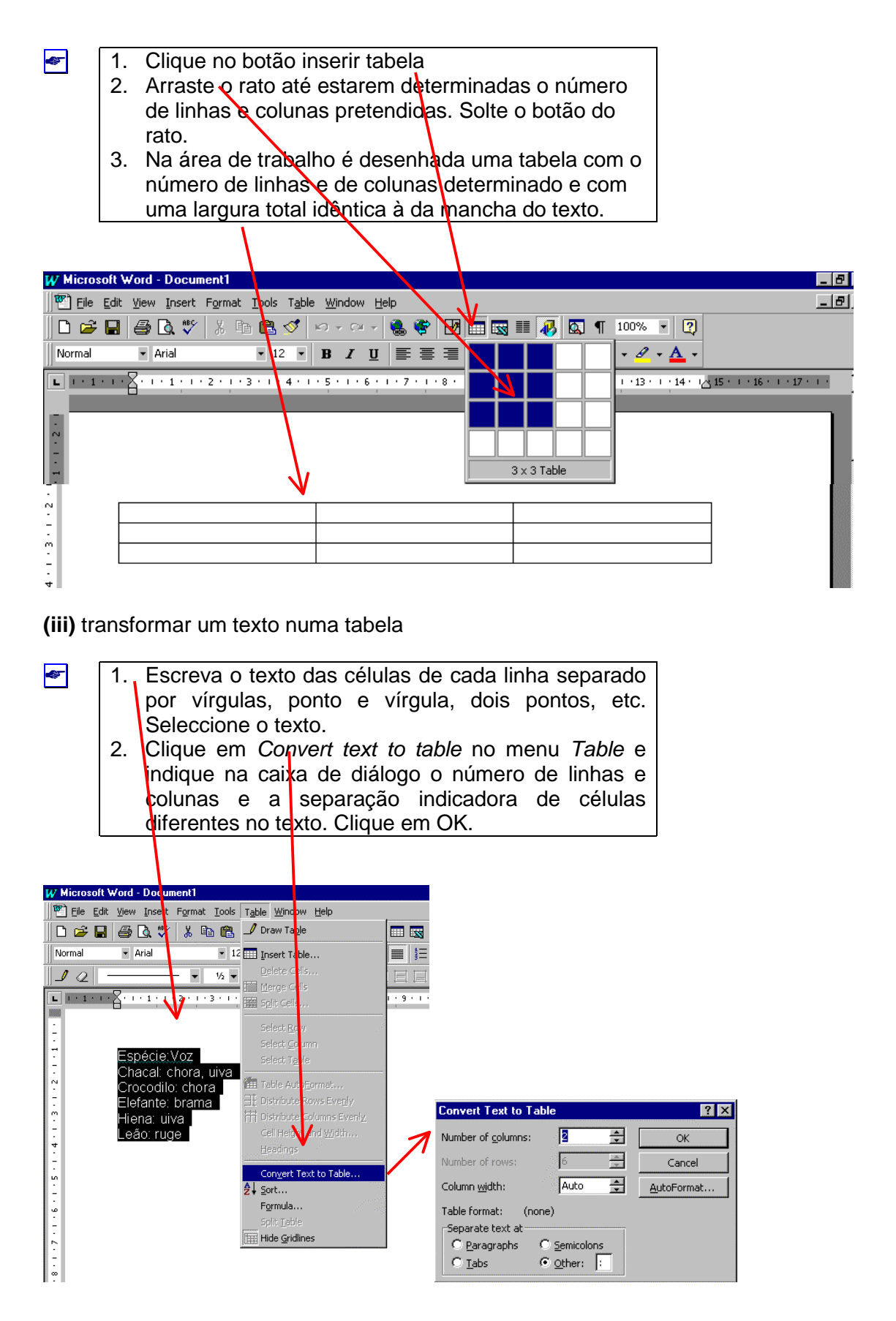

As tabelas podem ser formatadas automaticamente com diversos estilos.

Clique dentro da tabela e em seguida no botão de formatação automática da barra de formatação de tabelas e limites Aparece a caixa de diálogo seguinte onde pode escolher diversos estilos de formatação e visualizá-los.

| Table AutoFormat                                                                                                    |                                |                             |                          |                          |                               | ? × |  |  |
|----------------------------------------------------------------------------------------------------|--------------------------------|-----------------------------|--------------------------|--------------------------|-------------------------------|-----|--|--|
| Forma <u>t</u> s:                                                                                                    | Preview                        |                             |                          |                          |                               |     |  |  |
| (none)<br>Simple 1<br>Simple 2<br>Simple 3<br>Classic 1<br>Classic 2<br>Classic 3<br>Classic 4<br>Colorful 1<br>Colorful 2 | East<br>West<br>South<br>Total | Jan<br>7<br>6<br>8<br>21    | Feb<br>7<br>4<br>7<br>18 | Mar<br>5<br>7<br>9<br>21 | Total<br>19<br>17<br>24<br>60 |     |  |  |
| Formats to apply                                                                                                    | ☑ <u>E</u> onl                 | I Eont I AutoFit<br>I ⊆olor |                          |                          |                               |     |  |  |
| Apply special formats t<br>Heading <u>r</u> ows<br>First c <u>ol</u> umn                                                   | .0                             | Last row<br>Last column     |                          |                          |                               |     |  |  |

Normalmente, prefere-se uma formatação não automática que se pode realizar, depois de seleccionados os locais da tabela a formatar, através do menu *Table* ou utilizando a barra de formatação tabelas e limites.

| - lápis desenhar tabela                         |
|-------------------------------------------------|
| <ul> <li>borracha</li> </ul>                    |
| - estilo das linhas limite                      |
| <ul> <li>espessura das linhas limite</li> </ul> |
| <ul> <li>– cor das limite</li> </ul>            |
| – aplicar limites                               |
| - cor das células da tabela                     |
| juntar células                                  |
| - dividir células                               |

- alinhamento na parte superior das células
- alinhamento ao centro das células
- alinhamento na parte inferior das células
- ∃ uniformizar a altura de linhas seleccionadas
- 🛗 uniformizar a largura de linhas seleccionadas
- / Enrmatação automática
- alteração da direcção do texto (clicar no botão até obter a direcção desejada)

2 - ordenação alfabética das linhas seleccionadas por ordem alfabética descendente.

- ordenação alfabética das linhas seleccionadas por ordem alfabética ascendente.

Σ para somar o total de duas ou mais células da tabela com conteúdo numérico.

Para formatar o texto presente na tabela procede-se tal como para o restante texto presente num documento. A largura de uma coluna ou a altura de uma linha podem ser alteradas através do menu Table ou utilizando o rato posicionando-o de forma a que se transforme num ponteiro de redimensionamento.

### **INSERIR UM GRÁFICO NUM DOCUMENTO**

Quando se torna necessário inserir um gráfico elaborado no Excel num documento processado em Word, a forma mais prática de o fazer é abrir o documento criado em

Excel, seleccionar o gráfico, copiar o gráfico clicando em (ou utilizando os outros comandos existentes para copiar), mudar para o documento do Word e clicar em

para colar o gráfico. Posteriormente é possível no Word introduzir alterações no gráfico. Para isso deve clicar duas vezes no gráfico para o editar e proceder às alterações através dos botões das barras ou clicando em locais do gráfico, tal como se estivesse no Excel. Para finalizar faça clique fora da área do gráfico.

Também é possível "construir um gráfico do Excel dentro do Word".

### Taça INSERT / OBJECT

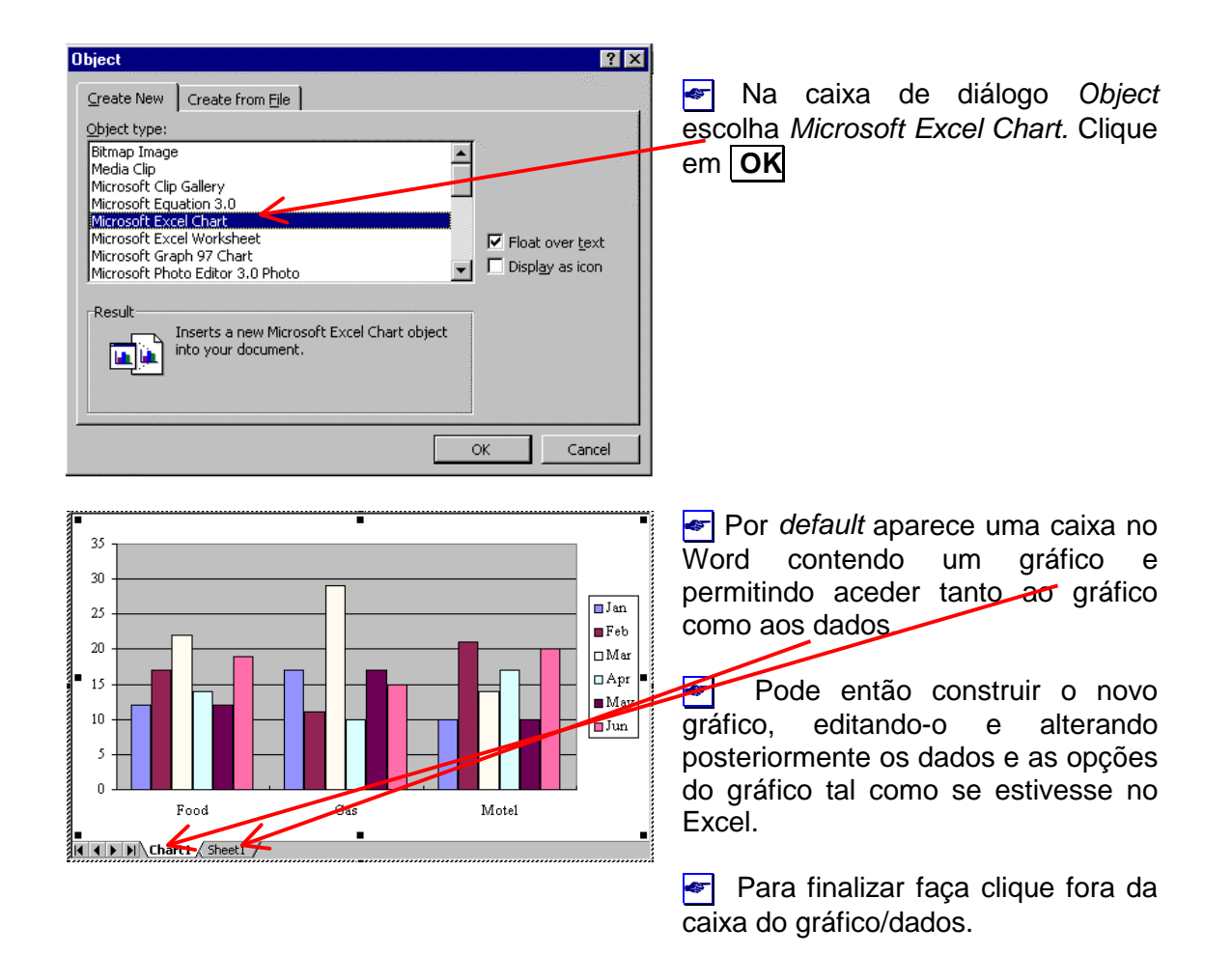

### ESCREVER EQUAÇÕES NUM DOCUMENTO

É muitas vezes necessário escrever equações num documento. A forma mais prática e correcta de o fazer é através do *Microsoft Equation Editor 3.0.* 

| Object ?X                                                                                                    |                                                                         |                                 |
|----------------------------------------------------------------------------------------------------|-------------------------------------------------------------------------|---------------------------------|
| Greate New       Create from Eile         Object type:       Bitmap Image         Microsoft Clip Gallery       Microsoft Clip Gallery         Microsoft Equation 3.0       Microsoft Excel Chart         Microsoft Excel Worksheet       Image         Microsoft Photo Editor 3.0 Photo       Image         Result       Inserts a new Microsoft Equation 3.0 object         into your document.       Image Microsoft Equation 3.0 object | <ul> <li>Na caixa de escelha Microsoft</li> <li>Clique em OK</li> </ul> | diálogo Object<br>Equation 3.0. |
| OK Cancel                                                                                                    |                                                                         |                                 |

### Faça INSERT / OBJECT

Aparece então um local onde deverá construir a equação, devendo escolher os caracteres na caixa de diálogo Equation

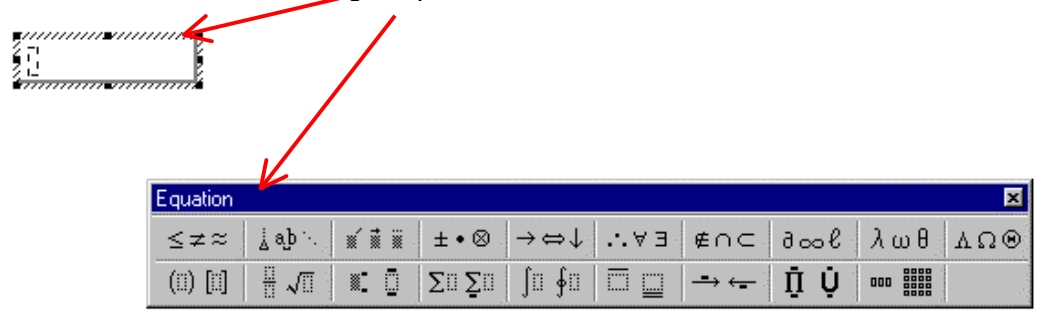

Deverá então utilizar os menus modelo para inserir os símbolos com a configuração correcta e utilizar o teclado para introduzir caracteres. Quando tiver terminado faça clique fora da equação.

Por exemplo, para escrever a equação utilizada para calcular o desvio padrão de uma população,

$$\sigma = \sqrt{\frac{\sum_{i=1}^{n} (\chi_i - \mu)^2}{n}}$$

deverá utilizar sucessivamente os seguintes menus modelo e escrever nos espaços pré determinados os caracteres necessários:

### 1. σ

| Equation                                        | ×        |
|-------------------------------------------------|----------|
| ≤≠≈ kab kat kat kat kat kat kat kat kat kat kat | λωθ ΔΩΘ  |
|                                                 | αβχδ     |
|                                                 | εφφγ     |
|                                                 | ηικλ     |
|                                                 | μνοπ     |
|                                                 | ω θ θ ρ  |
|                                                 | ▶σ ς τ υ |
|                                                 | ωξψζ     |

### 2. Raíz quadrada

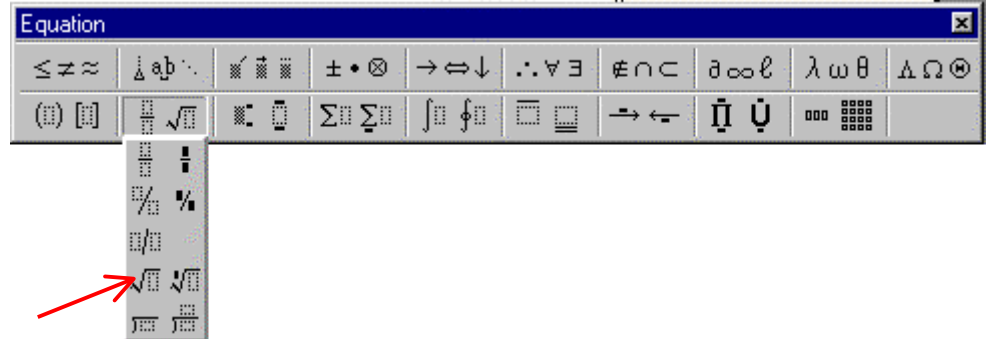

## 3. Traço de fracção

| Equation                                                                            |          |                     |                                                   |    |            |     |     | ×   |
|-------------------------------------------------------------------------------------|----------|---------------------|---------------------------------------------------|----|------------|-----|-----|-----|
| $\leq \not \simeq \approx \left  \begin{array}{c} \frac{1}{2}  a b  b  b \right  ,$ | <b>*</b> | ±•⊗                 | $\rightarrow \Leftrightarrow \downarrow \uparrow$ | ∀э | ∉∩⊂        | 3∞6 | λωθ | ΔΩΘ |
| (1) [1] 🗄 🚛                                                                         | N: 0     | $\sum (i) \sum (i)$ | ∫∷∮ü                                              |    | <b>→</b> ← | ΩŲ  |     | 2   |
|                                                                                     |          |                     |                                                   |    |            |     |     |     |
|                                                                                     |          |                     |                                                   |    |            |     |     |     |

4. Somatório com índice superior e inferior

| Equation  |                 |              |       |                                          |      |           |     |     | ×   |  |
|-----------|-----------------|--------------|-------|------------------------------------------|------|-----------|-----|-----|-----|--|
| ≤≠≈       | ∦ ajb ∿. S      | <b>* 1</b>   | ±•⊗   | $\rightarrow \Leftrightarrow \downarrow$ | .∵∀з | ∉∩⊂       | 3∞6 | λωθ | ΛΩΘ |  |
| (::) [::] | <u></u><br>₩ √0 | # <b>:</b> [ | ∑ü ∑ü | ∫∷∮∷                                     |      | <b></b> → | ΩŲ  | 000 |     |  |
|           |                 |              |       |                                          |      |           |     |     |     |  |

### 5. Parêntesis curvo

|   | (::)  |       | {[]} | $\langle     \rangle$ |     |   |                    |                        |    |      |                          |      |     |     |
|---|-------|-------|------|-----------------------|-----|---|--------------------|------------------------|----|------|--------------------------|------|-----|-----|
|   |       |       |      |                       | _   |   |                    |                        |    |      |                          |      |     |     |
|   | [:::[ | ]:::] | ]::[ |                       |     |   |                    |                        |    |      |                          |      |     |     |
|   | [:::) | (:::] | ÷    | -                     |     |   |                    |                        |    |      |                          |      |     |     |
|   | (0    | 0)    | [::  | 0]                    |     |   |                    |                        |    |      |                          |      |     |     |
|   | {0    | 0}    |      | $ \rangle$            |     |   |                    |                        |    |      |                          |      |     |     |
| ł |       |       |      |                       |     |   |                    |                        |    |      |                          |      |     | ×   |
|   | ¤>    |       |      |                       | í i |   | ±•⊗                | $\rightarrow \diamond$ | ⇒↓ | .∵∀э | ∉∩⊂                      | 3∞6  | λωθ | ΔΩΘ |
|   | (::)  | [::]  |      | √.                    |     | 0 | $\sum \sum \sum i$ | ∫0                     | ∮∷ |      | $\rightarrow \leftarrow$ | Ω̈́Ų | 000 |     |

# 6. X índice i $\mathcal{X}_i$

| Equation                                                                  |   |    |    |     |                          |    |       |              |      |     | ×   |
|---------------------------------------------------------------------------|---|----|----|-----|--------------------------|----|-------|--------------|------|-----|-----|
| $ \leq \not\equiv \approx     ^{1}_{\Delta}  a_{i}^{\rm b} ^{1}_{1}_{1} $ |   |    | ±  | • 🛛 | $\rightarrow \Leftarrow$ | ⇒↓ | .∵.∀Э | ∉∩⊂          | 9∞6  | λωθ | ΛΩΘ |
| (1) [1] 🗄 √ 🛙                                                             |   |    | Σü | Σü  | ∫ü                       | ∮Ü |       | <b>-→</b> ←- | Ω̈́Ų | 000 |     |
|                                                                           |   | ▓_ | *  |     |                          |    |       |              |      |     |     |
|                                                                           | • |    |    |     |                          |    |       |              |      |     |     |
|                                                                           | Ō | Ū. | 0  |     |                          |    |       |              |      |     |     |
|                                                                           |   |    |    |     |                          |    |       |              |      |     |     |
|                                                                           |   | Ģ  | Ļ. |     |                          | -  |       |              |      |     |     |

# 6. µ

| Equation                                                                                                    |     |      | ×   |
|----------------------------------------------------------------------------------------------------|-----|------|-----|
| $ \leq \neq \approx   \downarrow a \flat \cdot   \neq i \neq i \neq i \neq i \neq i \neq i \neq i \neq i \neq i \neq$ | λωθ | ) AC | 2 ® |
|                                                                                                    | αβ  | χ δ  |     |
|                                                                                                    | φз  | φγ   |     |
|                                                                                                    | ηι. | κ λ  |     |
| $\rightarrow$                                                                                                    | μν  | οπ   |     |
|                                                                                                    | ω θ | θρ   |     |
|                                                                                                    | σς  | τυ   |     |
|                                                                                                    | ωξ  | ψζ   |     |

### 7. Expoente

| Equation                                                                                                    |        |                                       |       |     |     |     | ×   |
|----------------------------------------------------------------------------------------------------|--------|---------------------------------------|-------|-----|-----|-----|-----|
| $ \leq \not\equiv \approx   _{\underline{\lambda}}   _{\underline{\lambda}}   _{\underline{\lambda}}   _{\underline{\lambda}}   _{\underline{\lambda}}   _{\underline{\lambda}}$ |        | $\bullet \otimes \to \Leftrightarrow$ | l ∴∀∃ | ∉∩⊂ | 3∞6 | λωθ | ΔΩΘ |
| (1) [1] 🗄 🗸 🛙                                                                                                    | . Ο Συ | ∑::: ∫:: ∮:                           |       | →   | ΩŲ  | 000 |     |
|                                                                                                    |        |                                       |       |     |     | C   |     |

### **INSERIR IMAGENS NUM DOCUMENTO**

Existem basicamente dois tipos de imagens para inserir num documento processado em *Word*: as que "vêm" com o programa, ou seja que fazem parte do *CLIPART* e as que podem criar de diversas formas (a partir de fotografias, desenhos, etc.), que podem estar gravadas com diversos formatos e que não fazem parte do programa. Num caso ou noutro o primeiro passo é activar o comando de inserção de uma imagem:

### Faça INSERT / PICTURE

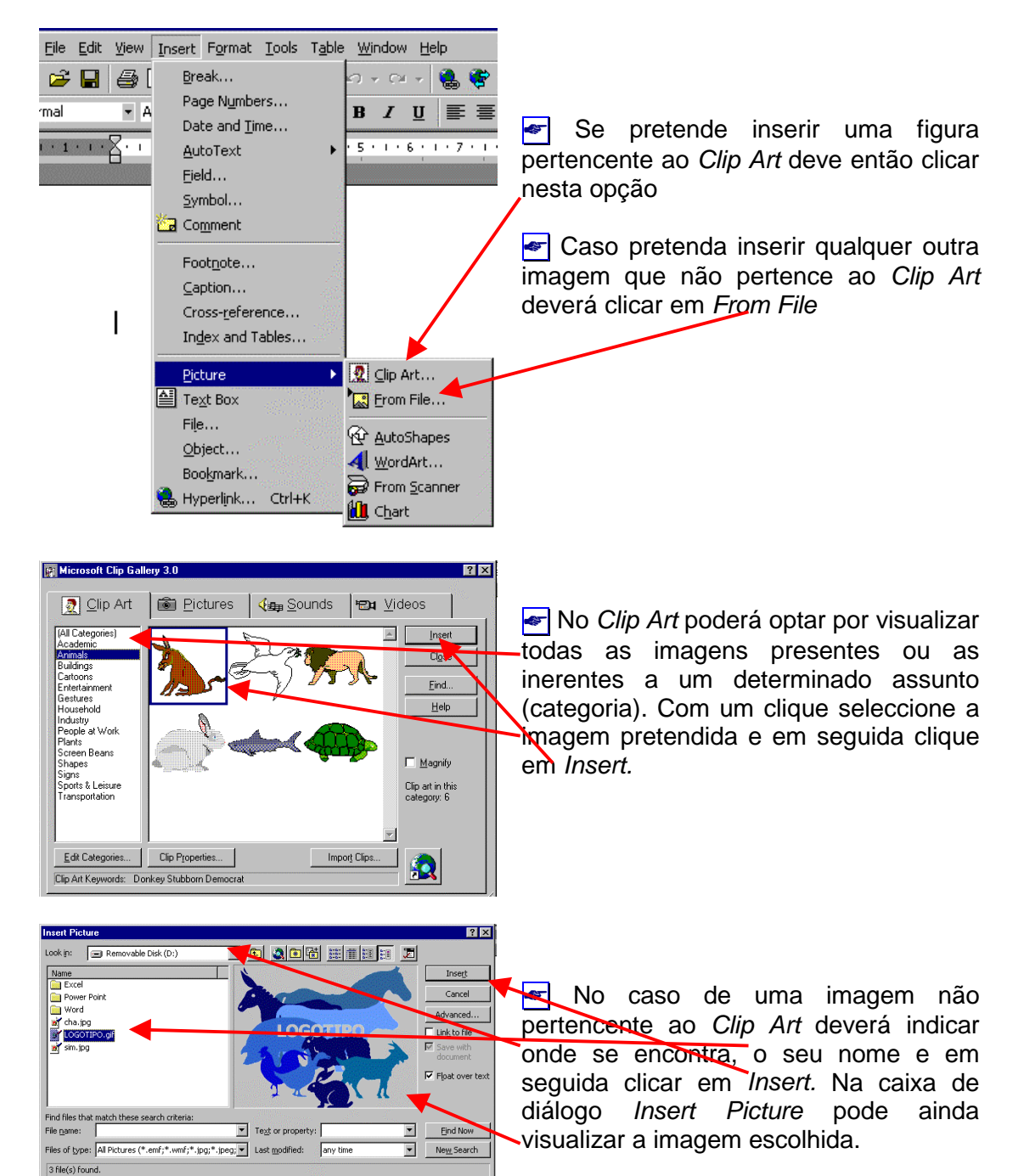

### CRIAR UM TEMPLATE A PARTIR DE UM PRÉ-EXISTENTE

### < Faça FILE/ NEW

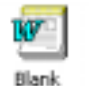

Na caixa de diálogo escolher due regra geral corresponde ao ficheiro NORMAL.DOT que é o modelo de documento que por *default* surge quando iniciamos o programa WORD97. Indique que quer criar um novo *Template*. **OK** 

| General Letters & Faxes Nemos Reports Legal Pleadings Publications Other Documents V | Web Pages |
|--------------------------------------------------------------------------------------|-----------|
| Blank<br>Document                                                                    |           |
| Preview not availa                                                                   | lable.    |
| Greate New<br>€ <u>p</u> ocument                                                     | Iemplate  |

🖝 Faça FILE/ PAGE SETUP...

| Page Setup |                         |                        | 2 ×    |
|------------|-------------------------|------------------------|--------|
| Mergina    | Paper Size Baper Source | Levout                 |        |
| Tob:       | 2.50 cn 🚔 🦻             | neview.                |        |
| Bottom:    | 2.50 cn 🚖               |                        |        |
| Left:      | 2.50 cn 🚖               |                        |        |
| Right:     | 2.50 cn 🏯               |                        |        |
| Gytteri    | 0 cn 🌲                  |                        |        |
| From edg   |                         |                        |        |
| Header:    | }5m ∰                   |                        | _      |
| Footer:    | 2.5 cn 축 &              | ply to: Whole document | - 1    |
| E Mero     | r margins               |                        |        |
| Default    |                         | ок                     | Cancel |

Nesta caixa de diálogo, no separador Margins, podemos especificar a definição das margens da página, que neste caso estão todas definidas para o tamanho de 2.5 cm. OK

| Page Setup                                                                                                    | <u>? ×</u> |
|----------------------------------------------------------------------------------------------------|------------|
| Margins Peper Stre Baper Source Layout<br>Paper size:<br>A+ (210 x 297 nm) ▼<br>Width: 21 cn ★<br>Height: 29.7 cn ★<br>Orientation<br>Crientation<br>Crientation<br>Crientage |            |
| Apply to: Whole document                                                                                                    | Cancel     |

No separador Paper <u>Size</u> verificar se a página está definida para formato de papel A4. OK.

Caso não deseje introduzir mais definições no seu Template, deverá guardá-lo.

### 🖝 Faça FILE / SAVE AS

Automaticamente o Word atribui uma extensão \*.dot ao seu documento (extensão dos *Templates*) e vai guardá-lo na directoria dos *Templates*. Defina o nome com que o *Template* deverá ser guardado (por exemplo "relatório") e clique em *Save*. Sempre que quiser utilizar os atributos do *Template* que criou em qualquer documento basta abrir um novo documento com base no *Template Relatorio*, abrir em simultâneo o ficheiro que já existe e copiar para o novo ficheiro o conteúdo do documento que pretende formatar; automaticamente o texto copiado assumirá as formatações do *Template Relatório*. Em seguida deverá gravar o documento em formato *Word document* (\*.doc).

Caso assim o deseje, poderá, antes de gravar o seu novo *Template*, definir-lhe outros atributos, tais como os pormenores relativos às fontes que utilizará no texto corrido (*normal*), títulos de capítulos (*heading 1*), subtítulos dentro de capítulos (*heading 2*), outros níveis de títulos dentro de capítulos (*heading 3, 4, 5...*), títulos de figuras, quadros e equações (*caption*), numeração de páginas (*page numbers*), cabeçalho (*header*) e rodapé (*footer*), etc. Outra opção é acrescentar novos atributos a um *Template* que gravou anteriormente e que está a utilizar.

| Style                                                                                                    |                                                                                                    | ? 🗙                                                                                                    |
|----------------------------------------------------------------------------------------------------|----------------------------------------------------------------------------------------------------|----------------------------------------------------------------------------------------------------|
| <u>S</u> tyles:                                                                                                    | Paragraph preview                                                                                                    | - Pode verificar em <i>Description</i> as                                                                        |
| I List Bullet 4     I List Bullet 5     I List Continue     List Continue 2     List Continue 3     List Continue 4     List Continue 5 | Process Frequent Research Process Threads Threads Thre | opções seleccionadas para o estilo<br>Normal. Caso sejam as que pretende<br>clique em Apply. Caso deseje alterá- |
| I List Number     I List Number     List Number 2     List Number 3     List Number 4                                                   | Character preview Aria                                                                                                    | las clique em <i>Modify</i> .                                                                                    |
| ¶ List Number 5<br>¶ Macro Text<br>¶ Message Header<br>■ Normal                                                                         | Description<br>Font: Arial, 12 pt, Portuguese (Standard), Char sca<br>100%, Justified, Line spacing single, Body text                                                                                                    |                                                                                                    |
| All styles                                                                                                    |                                                                                                    |                                                                                                    |
| Organizer                                                                                                    | New Modify Delete                                                                                                    |                                                                                                    |
|                                                                                                    | <u>Apply</u> Cance                                                                                                    |                                                                                                    |

### Faça FORMAT/ STYLE... e inicie pela definição do estilo normal

| Modify Style                                                                                                    |                                                                                                    |                                                                                                    | ? ×                                                                                |
|----------------------------------------------------------------------------------------------------|----------------------------------------------------------------------------------------------------|----------------------------------------------------------------------------------------------------|------------------------------------------------------------------------------------|
| <u>N</u> ame:                                                                                                    |                                                                                                    | Style type:                                                                                                    |                                                                                    |
| Normal                                                                                                    |                                                                                                    | Paragraph                                                                                                    | 7                                                                                  |
| Based on:                                                                                                    |                                                                                                    | <u>Style for followin</u>                                                                                           | ig paragraph:                                                                      |
| (no style)                                                                                                    |                                                                                                    | n Normal                                                                                                    | -                                                                                  |
| Preview                                                                                                    |                                                                                                    |                                                                                                    |                                                                                    |
| Sample TextSample<br>TextSample Text<br>TextSample Text<br>TextSample TextS<br>Description<br>Font: Arial, 12 pt, 1<br>Line spacing single, | e TextSample TextSample<br>Sample TextSample<br>Sample TextSample TextSa | ample Tox(Sample Tox)Sam<br>2 Tox(Sample Tox)Samp<br>2 Tox(Sample Tox)Samp<br>2x(Sample Tox)<br>andard), Char scale | npt TextSample<br>the TextSample<br>the TextSample<br>100%, Justified,<br>2 update |
| ОК                                                                                                    | Cancel                                                                                                    | F <u>o</u> rmat ▼                                                                                                   | Shortcut <u>K</u> ey                                                               |
|                                                                                                    |                                                                                                    | <u> </u>                                                                                                    |                                                                                    |
|                                                                                                    |                                                                                                    | Paragraph                                                                                                    |                                                                                    |
|                                                                                                    |                                                                                                    | <u>T</u> abs                                                                                                    |                                                                                    |
|                                                                                                    |                                                                                                    | <u>B</u> order                                                                                                    |                                                                                    |
|                                                                                                    |                                                                                                    | Language                                                                                                    |                                                                                    |
|                                                                                                    |                                                                                                    | Fra <u>m</u> e                                                                                                    |                                                                                    |
|                                                                                                    |                                                                                                    | Numbering                                                                                                    |                                                                                    |

Nesta caixa de diálogo, poderá definir o estilo *Normal*, fazendo clique em *Format* seguido de *Font*. Depois de definir o novo stilo *Normal* na caixa de diálogo *Font* clique em **OK** 

Na caixa de diálogo Modify Style deverá activar a opção Add to Template e depois clicar em OK. Caso deseje apenas incluir a formatação no documento em que está a trabalhar, e se não quiser alterar o Template não deverá activar a opção Add to Template.

Volte à caixa de diálogo *Style* onde deverá clicar em *Apply* 

O novo estilo *Normal* do seu *Template* ou do documento em que está a trabalhar está agora definido. Proceda da mesma forma para definir os *Headings*, cabeçalhos, rodapés, títulos de quadros, figuras e equações, números de página, etc.

### NUMERAR CAPÍTULOS, QUADROS, FIGURAS, ETC.

Não é necessário numerar manualmente os capítulos, subcapítulos, quadros, figuras, etc., que inclui no seu documento. O Word pode faze-lo automaticamente o que se revela bastante prático, especialmente quando se trata de documentos grandes ou quando se introduzem alterações no meio do documento com reflexo nessas numerações. No entanto, para que o Word possa realizar esta tarefa é necessário que o documento esteja organizado por **estilos**.

O texto presente na caixa seguinte está já formatado relativamente aos *Headings* (1 e 2) e *Caption* (figura e quadro). No entanto, nem os capítulos (*Heading 1*) e subcapítulos (*Heading 2*) nem o quadro e figura estão numerados.

### Os bebés da savana

#### O bebé leão

As leoas afastam-se da sua manada para dar à luz as crias, procurando um local tranquilo e protegido. Quando nascem, as crias são cegas e mal conseguem andar.

#### Leão adulto

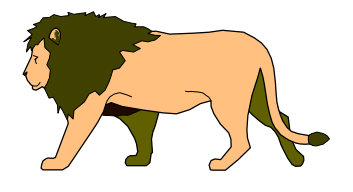

### O bebé elefante

Quando nasce um bebé elefante, todos os elefantes se juntam e fazem-lhe festas com as trombas.

### As vozes dos animais

As vozes de alguns animais da savana

| Espécie   | Voz         |
|-----------|-------------|
| Chacal    | Chora, uiva |
| Crocodilo | Chora       |
| Elefante  | Brama, urra |
| Hiena     | Uiva, chora |
| Leão      | Ruge, urra  |

| lleted <u>N</u> umbere | ed O <u>u</u> tline Number | ed                |                |
|------------------------|----------------------------|-------------------|----------------|
| None                   | 1)<br>a)<br>i)             | 1<br>1.1<br>1.1.1 | *    )<br>  .  |
| Article I. Headin      | 1 Heading 1——              | I. Heading 1——    | Chapter 1 Head |
| Section 1.01 H         | 1.1 Heading 2—             | A. Heading 2-     | Heading 2      |
| (a) Heading 3_         | 1.1.1 Heading 3-           | 1. Heading        | Heading 3      |
| numbering              |                            | ,                 |                |

In Na caixa de diálogo escolha Outline Numbered e em seguida numa das opções de numeração definidas com estilos. Clique em OK

Repare que no texto além da figura e do quadro não estarem numerados, também não está indicado se se trata de figuras, quadros, tabelas, gráficos, etc. Assim, além de numerar deve proceder-se de forma a indicar de que tipo de título se trata.

| Caption ? X<br>Caption:<br>Quadro I               | Na caixa de diálogo Caption<br>indique a designação do objecto que<br>em causa, caso não esteja activada |
|---------------------------------------------------|----------------------------------------------------------------------------------------------------|
| Options                                           | a que pretende, escolha também o                                                                         |
| Label: Quadro 💌 New Label                         | tipo e numeração e clique em <b>OK</b>                                                                   |
| Position: Above selected item <u>Delete Label</u> |                                                                                                    |
| New Label ? X Numbering                           | Caption Numbering                                                                                        |
| Label:                                            | Eormat:                                                                                                  |
| DK Cancel                                         | Include chapter number                                                                                   |
|                                                   | Chapter starts with style Heading 1                                                                      |
| OK Cancel                                         | Use separator: - (hyphen)                                                                                |
|                                                   | Examples: Figure II-1, Table 1-A                                                                         |
|                                                   | OK Cancel                                                                                                |
|                                                   |                                                                                                    |

## 🖝 Faça INSERT / CAPTION

Repita a mesma acção para todos os objectos diferentes (equações, figuras, mapas, etc.) presentes no documento.

Depois de devidamente numerado o documento fica com a seguinte forma:

# 1 Os bebés da savana

### 1.1 O bebé leão

As leoas afastam-se da sua manada para dar à luz as crias, procurando um local tranquilo e protegido. Quando nascem, as crias são cegas e mal conseguem andar.

#### Figura 1. Leão adulto

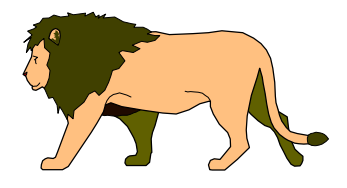

### 1.2 O bebé elefante

Quando nasce um bebé elefante, todos os elefantes se juntam e fazem-lhe festas com as trombas.

# 2 As vozes dos animais

Quadro I. As vozes de alguns animais da savana

| Espécie   | Voz         |
|-----------|-------------|
| Chacal    | Chora, uiva |
| Crocodilo | Chora       |
| Elefante  | Brama, urra |
| Hiena     | Uiva, chora |
| Leão      | Ruge, urra  |

### **PAGINAR UM DOCUMENTO**

Para que o Word crie automaticamente um índice de forma correcta é necessário que o documento esteja devidamente paginado. Caso contrário, o Word constroi os índices atribuindo às páginas a numeração correspondente ao seu número de ordem no documento.

| Page Numbers     ?       Position:     Preview       Bottom of page (Footer)     Alignment:       Right     Image: Content of the second second secon | <ul> <li>Na caixa de diálogo Page<br/>numbers poderá escolher a<br/>localização do número de página na<br/>folha e o seu alinhamento em relação<br/>ao texto nesse local. Pode optar por<br/>colocar ou não o número na primeira<br/>página e poderá visualizar as suas<br/>opções. Se não pretender introduzir<br/>qualquer outra alteração, clique em<br/>OK</li> </ul>                                                                                                    |
|----------------------------------------------------------------------------------------------------|----------------------------------------------------------------------------------------------------|
| Page Number Format       ? ×         Number format:       1, 2, 3,         Image: Include chapter number       1, 2, 3,         Image: Include chapter number       Heading 1         Image: Chapter starts with style       Heading 1         Use separator:       - (hyphen)         Examples:       1-1, 1-A         Page numbering       • Coptinue from previous section         Image: OK       Cancel                                                                                                    | Caso pretenda introduzir outras<br>alterações clique em <i>Format</i> . Nesta<br>caixa de diálogo pode escolher o<br>formato da numeração de páginas<br>(1,2,3; I, II, III; a,b,c; etc). Pode optar<br>ou não por incluir o número do<br>capítulo desde que defina a<br>separação entre os capítulos e pode<br>determinar ainda se a paginação é<br>feita sequencialmente a partir de uma<br>secção anterior ou se pretende iniciar<br>a paginação num número estipulado.<br>Clique em OK |

### Faça INSERT / PAGE NUMBERS

O estilo dos números de página introduzidos será automaticamente o pré definido nos estilos. Naturalmente este estilo poderá ser alterado através do menu Format Styles ou através do menu View Header and Footer seguido da selecção do número de página e da sua formatação utilizando os botões da régua de formatação de texto ou o menu Format Font

### **INSERIR CROSS-REFERENCES (REFERÊNCIAS CRUZADAS)**

As *Cross-Reference* (referências cruzadas) permitem localizar rapidamente itens numerados num documentos e são particularmente úteis quando se trabalha com documentos grandes. Por exemplo, no texto que se encontra na caixa seguinte, pretende-se fazer referência a um assunto que se encontra num quadro presente noutro local do documento. Para ter acesso mais rapidamente a esse quadro utiliza-se então uma *Cross-Reference*.

### Faça INSERT / CROSS-REFERENCE

Na janela *Reference-type* da caixa de diálogo *Cross-reference* deverá indicar qual o tipo de item numerado a que pretende fazer referência, neste caso um quadro. Na janela maior aparecerá então uma lista de todos os quadros existentes no texto (no caso presente apenas um) devendo escolher a qual quer fazer referência.

#### 1.1 O bebé leão

| As leoas afastam-se da sua manada pa<br>protegido. Quando nasoem, as crias são<br>do leão deverá consultar o                                                                                                    | ra dar à luz as crias, procurar<br>o cegus e mai conseguem and<br>Cross-reference                           | ndo um local tranquilo e<br>dar. Relativamente à voz<br>? 🗙 |
|----------------------------------------------------------------------------------------------------|----------------------------------------------------------------------------------------------------|-------------------------------------------------------------|
| Figura 1. Leão adulto                                                                                                    | Reference type:                                                                                             | Insert reference to:                                        |
|                                                                                                    | Endnote 🗸                                                                                                   | Endnote number                                              |
|                                                                                                    | Numbered item Heading<br>Bookmark<br>Footnote<br>Endnote<br>Equation<br>Figura<br>Figure<br>Quadro<br>Table | Insert Cancel                                               |
| Cross-reference  Reference type: Quadro ✓ Insert reference to Only label and nui ✓ Insert as hyperlink For which caption: Outy label and nui Only caption text Outy caption text Quadro I. As vozes de algr Page number Above/below  Insert | ? X<br>mber V<br>mber V<br>Cancel                                                                           |                                                             |

Em seguida, na janela *Insert reference to* indicar o que pretende que fique escrito no texto. Clique em *Insert.* No texto é adicionado Quadro I e, devido ao *link* criado, é possível aceder ao quadro clicando em "Quadro I".

# CRIAR UM ÍNDICE GERAL E ÍNDICES DE QUADROS, FIGURAS E OUTROS CAPTION

Tal como já se referiu anteriormente, para que o Word crie automaticamente um índice é necessário que o documento esteja organizado por estilos e que, preferencialmente, esteja paginado, especialmente no caso de se pretender um esquema de paginação diferente daquele que o Word assume automaticamente contando as páginas. Em primeiro lugar deverá inserir uma nova secção no início do seu documento.

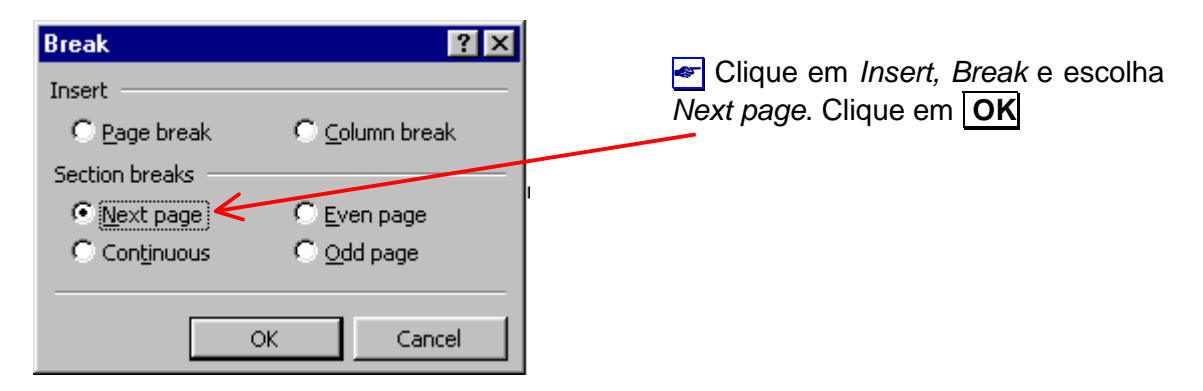

Em seguida deverá escolher o tipo de Indice:

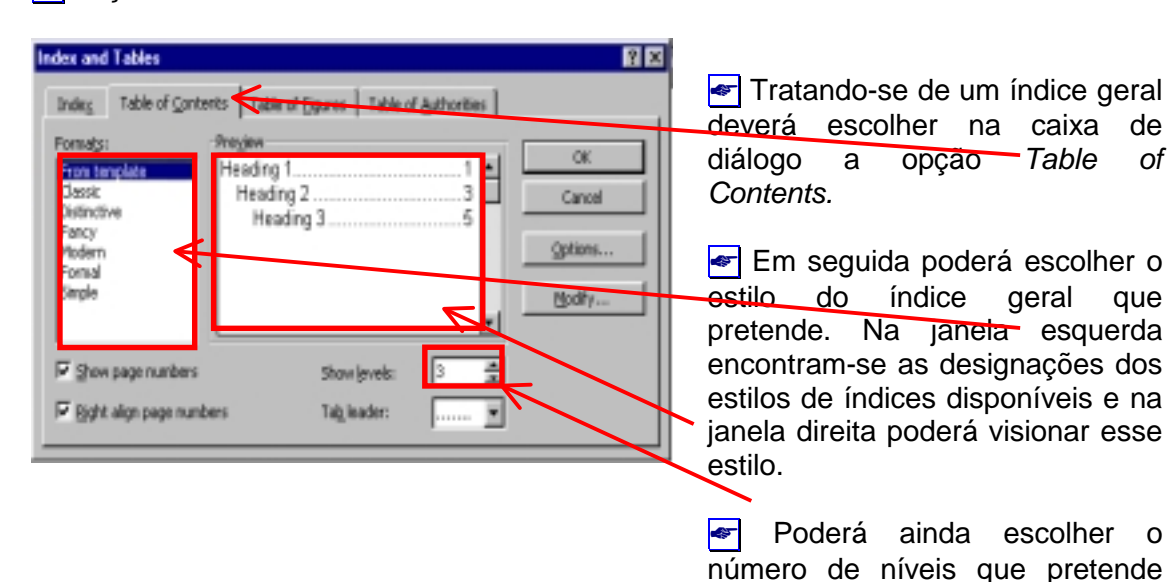

### Faça INSERT / INDEX AND TABLES

O Word constroi então o índice definido na primeira página do documento (se for essa a localização estipulada por si). Para o texto atrás utilizado aparece o seguinte índice.

incluir no índice. Clique em OK

| ÍNDICE                 |
|------------------------|
| 1 OS BEBÉS DA SAVANA 1 |
| 1.1 O bebé leão        |
| 1.2 O bebé elefante    |
| 2 AS VOZES DOS ANIMAIS |

Para criar índices de Quadros, Figuras, Equações, etc., deverá proceder da mesma forma, isto é:

| Index       Table of Contents       Table of Figures       Table of Authorities       trata         Caption label:       Preview       Quadro       Quadro       Image: Cancel       OK         Figure       Quadro       Image: Text       Text       Gancel       Ou         Quadro       Image: Text       Text       Gancel       Ou       Ou         Formats:       Quadro       Text       Text       Ou       Ou         Quadro       Text       Towadro       III: Text       Ou       Ou         Glassic       Quadro       Text       Towadro       Modify       Ou         Istinctive       Include label and number       Image: Text       Image: Text       Ou       Ou         Show page numbers       Image: Text       Image: Text       Image: Text       Image: Text       Ou         Image: Show page numbers       Image: Text       Image: Text       Image: Text       Image: Text       Image: Text       Ou         Image: Show page numbers       Image: Text       Image: Text       Image: Text       Image: Text       Image: Text       Image: Text       Image: Text       Image: Text       Image: Text       Image: Text       Image: Text       Image: Text       Image: Text       I | <ul> <li>ratando-se de um<br/>ndice de quadros,<br/>guras, equações<br/>u outros Caption<br/>leverá escolher a<br/>pção Table of<br/>Figures.</li> <li>Em seguida<br/>leverá definir o<br/>Caption para o qual<br/>pretende criar o<br/>ndice.</li> </ul> |
|----------------------------------------------------------------------------------------------------|----------------------------------------------------------------------------------------------------|
|----------------------------------------------------------------------------------------------------|----------------------------------------------------------------------------------------------------|

# 🖝 Faça INSERT / INDEX AND TABLES

Finalmente deve escolher o estilo de índice. Clique em OK